### ポータルシステムにログインする

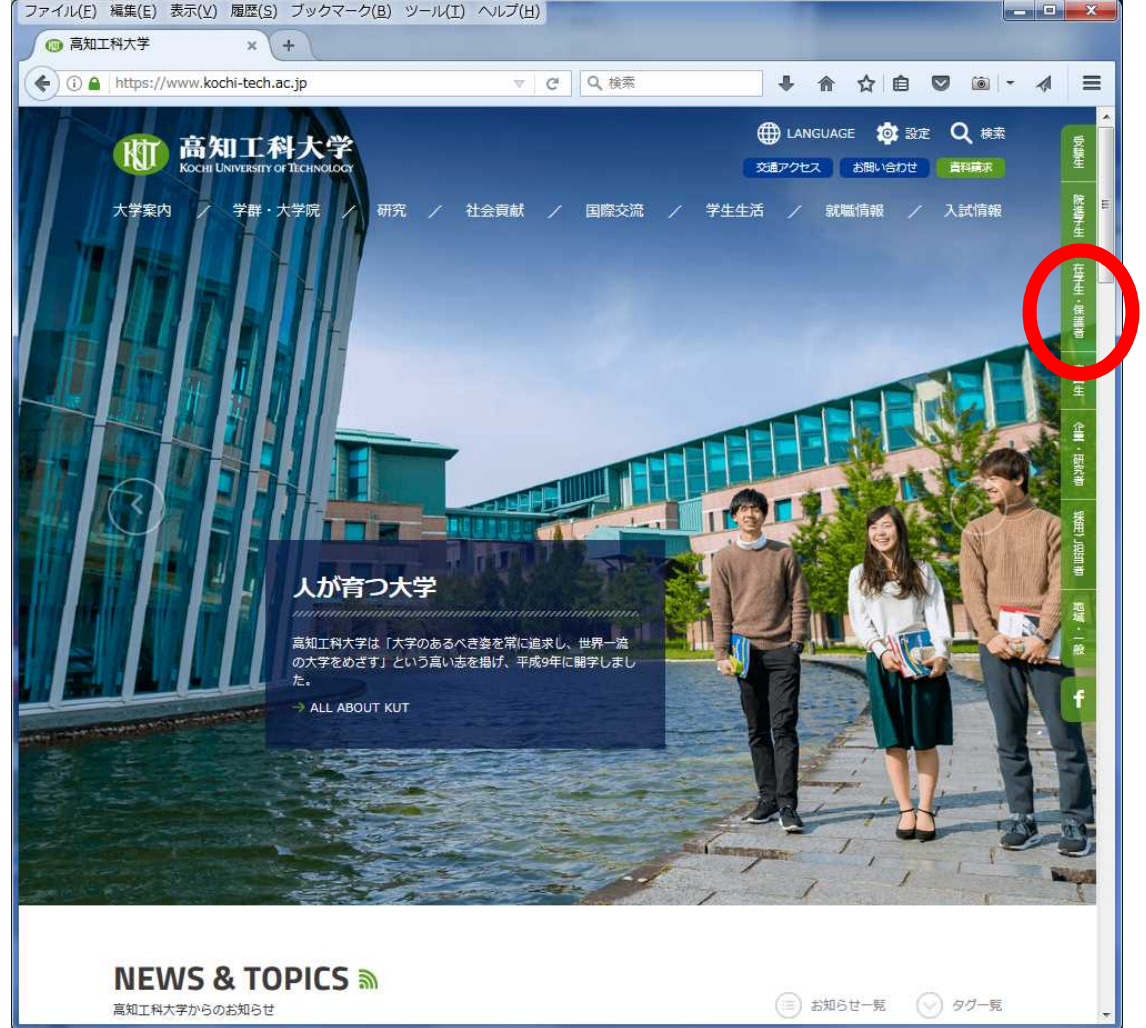

 Firefoxを起動する 大学のホームページを 表示する URL: http://www.kochi-tech.ac.jp • 在学生・保護者をクリック

## ポータルシステムにログインする

| <b>底知工科大学</b><br>Kochi University of Technology |                     |                                                                   |           |
|-------------------------------------------------|---------------------|-------------------------------------------------------------------|-----------|
| 大学案内 / 学群・大学院 /                                 | / 研究 / 社会貢献 / 国際交   | 流 / 学生生活 / 就職情報 / 入試情報                                            | 院選手       |
| トップページ > 在学生・保護者                                | 在学生・保護者             |                                                                   | 臺 ● 「高知工利 |
| → 高知工科大                                         | 学ポータルシステム           | <ul> <li>①</li> <li>学生の個人情報の<br/>取り扱いについて</li> <li>P05</li> </ul> | ☆ テム」の/   |
| 教務関連サポート 🕥 学生生活                                 | 関連サポート 🕢 🛛 国際交流関連サポ | ート 💿 キャリア関連サポート 💿                                                 | ※学外か      |
| 教務関連サポート                                        |                     |                                                                   | 著地域       |
| 📝 年間行事                                          | 🗾 授業関連申請書           | 🗾 学籍情報の変更届                                                        | 2         |
| → 年間行事                                          | → 欠席届               | → 住所や連絡先の変更                                                       | f         |
| 🔀 講義・履修                                         | → 修士課程学位申請          | → 改名改姓 保護者情報の変更                                                   | 8         |
| → 掲示板と連絡通知                                      | → 博士後期課程学位申請        | 😿 証明書発行                                                           |           |
| →履修計画・登録                                        | → 単位認定              | → 各種証明書                                                           |           |
| → 卒業・修了                                         | → 休学 退学 復学 転学群等     | → 郵送による各種証明書の発行                                                   |           |
| → シラバス検索 ロ                                      |                     | → 通学証明書(通学定期券購入)                                                  |           |
| → 授業                                            |                     | → 学生旅客運賃割引証(学割証)                                                  |           |
| → 試験                                            |                     |                                                                   |           |

### 「高知工科大学ポータルシス テム」のバナーをクリック

### ※学外からも利用可能

# ポータルシステム ログイン画面

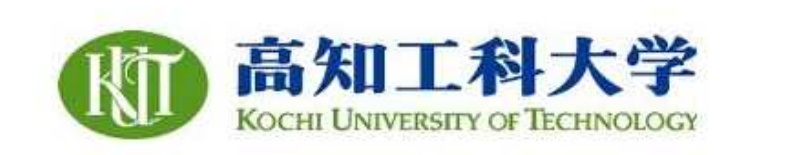

#### KUT-IdP 認証画面

あなたは、次のサービスを利用しようとしています。 https://portal1.kochi-tech.ac.jp/shibboleth-sp

高知工科大学から発行されたアカウント/バスワードを入力してください

アカウント、パスワード それぞれ入力して ログインを押す

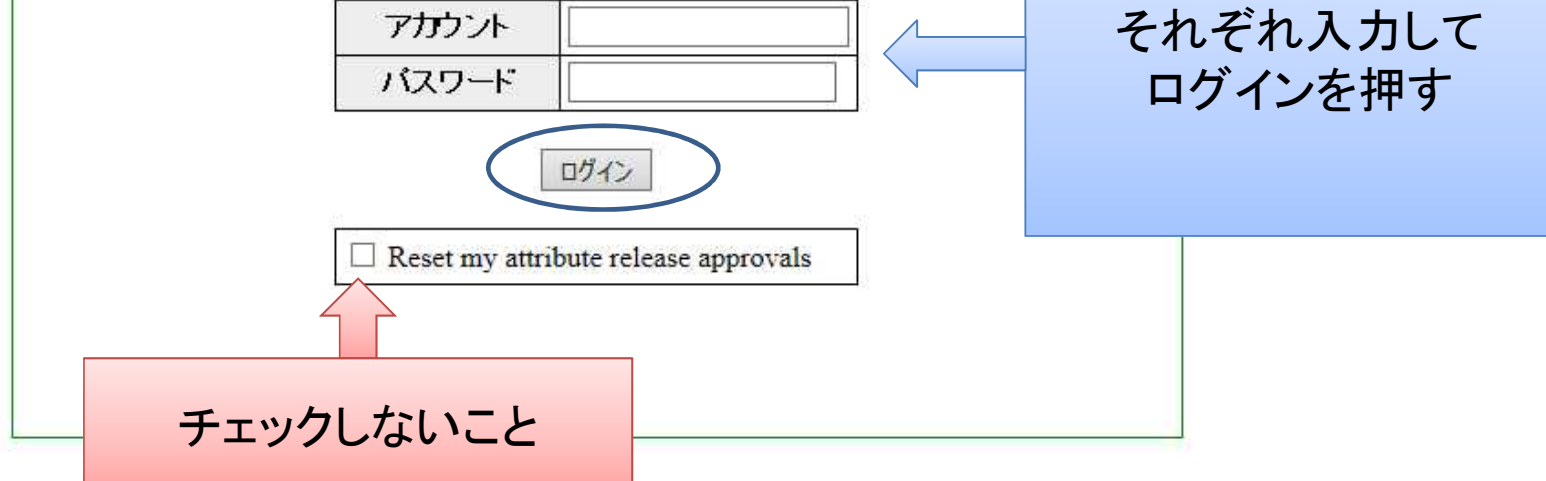

### ポータルシステムでできること

- 大学からの重要な連絡を受け取る
- ・各種申請を行う
- ・履修登録を行う
- ・成績の確認を行う
- ・自身の最新の情報を登録する